### Office Online ашиглах заавар

Microsoft-ийн Office 365 үйлчилгээ нь цахим орчинд Word, Excel, Powerpoint гэх мэт Office-ийн програмуудыг интернэт сүлжээтэй ямар ч газраас үнэгүй ашиглах боломжийг олгодог. Энэ нь хэрэглэгч хаанаас ч, хэдийд ч, ямар ч төхөөрөмж дээрээс өөрийн файлууддаа хандан ажиллах, файлаа бусадтай хуваалцах, нэг файл дээр хэд хэдэн хэрэглэгч зэрэг ажиллах боломжтой гэсэн үг юм.

#### Нэвтрэх

Та энэхүү үйлчилгээг ашиглахын тулд юуны өмнө МУИС-ийн цахим шуудангийн үйлчилгээг ашиглах эрхтэй байх хэрэгтэй ба тус эрхээрээ Microsoft Office 365-ийн ямар ч үйлчилгээг ашиглах боломжтой.

1. Та <u>https://portal.office.com</u> холбоосоор, өөрийн хандах эрхээ ашиглан нэвтрэх ба хэрэглэх програмаа сонгоно. /Жишээ болгон Word програмыг сонголоо/

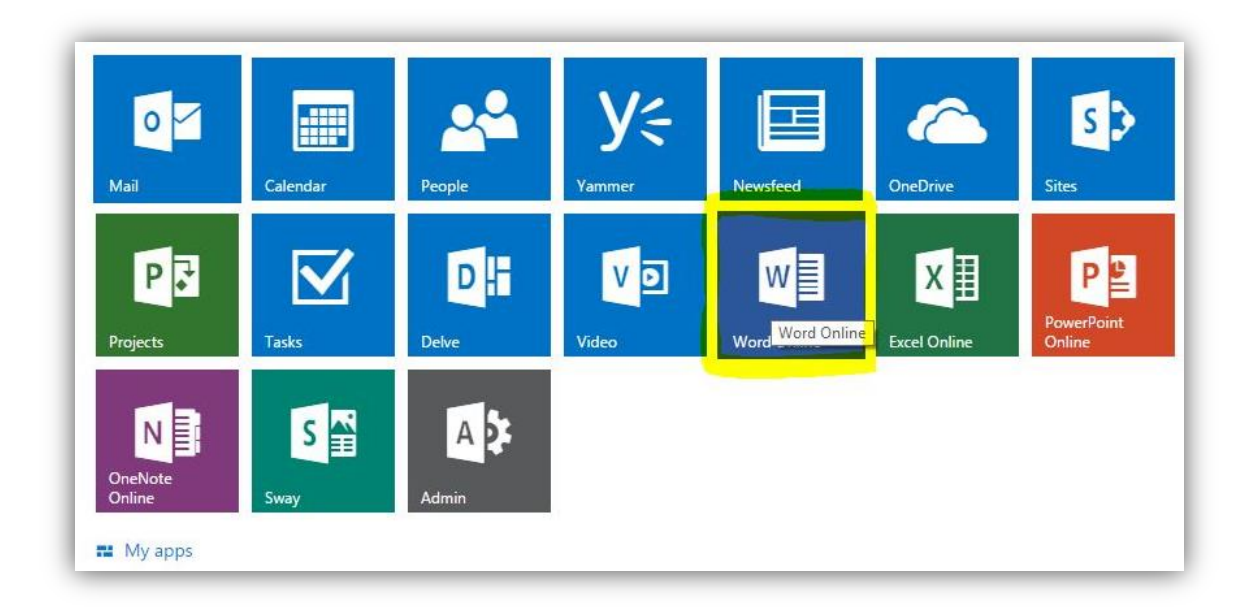

# Файл үүсгэх

2. Гарч ирэх цонхноос шинээр үүсгэх файлын төрлийг сонгоно.

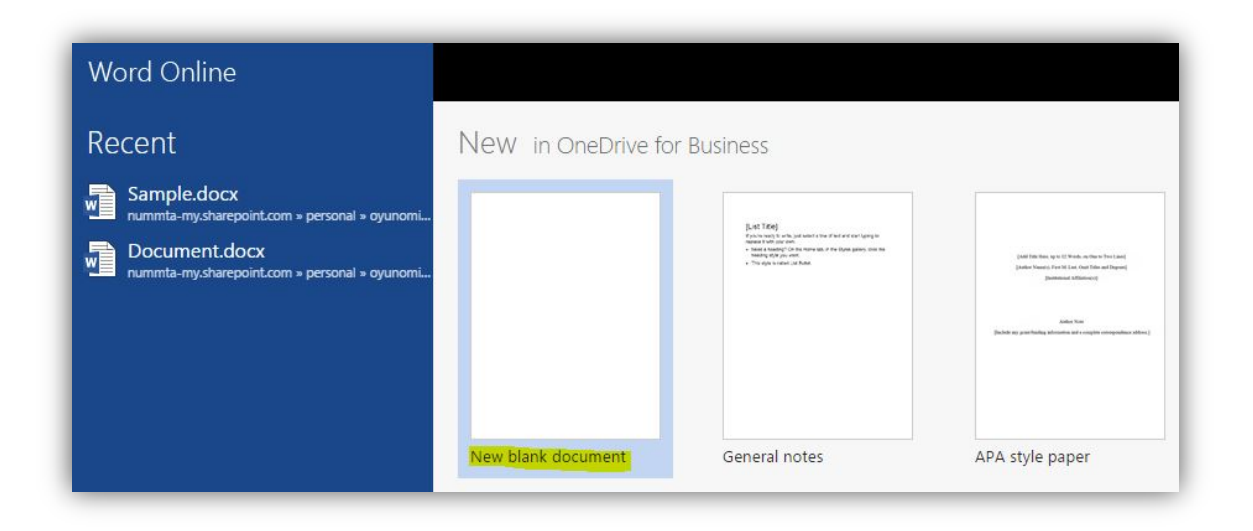

3. Ингэснээр шинэ файл үүсэх ба Microsoft Word програмыг өмнө ашиглаж байсан шигээ ашиглана.

| #                      | Word            | Online                              | Oyuno                    | min Baa | ətar                |                                |                                    |                                       |                   |                        | Document1  |
|------------------------|-----------------|-------------------------------------|--------------------------|---------|---------------------|--------------------------------|------------------------------------|---------------------------------------|-------------------|------------------------|------------|
| FILE                   | HOME            | INSERT                              | PAGE LAY                 | OUT     | REVIEW              | VIEW Te                        | ell me what                        | you want to                           | o do 🛛 🍷 🗌 O Pl   | EN IN WORD             |            |
| Page<br>Break<br>Pages | Table<br>Tables | Lure Online<br>Pictures<br>Pictures | My<br>Add-ins<br>Add-ins | Link    | Comment<br>Comments | Header &<br>Footer<br>Header & | #<br>Page<br>Numbers +<br>& Footer | AB <sup>1</sup><br>Insert<br>Footnote | in Insert Endnote | Ω<br>Symbol<br>Symbols | Файлын нэр |

#### Файл нээх

4. FILE цэсний Open гэсэн хэсгээс та өмнө хадгалсан файл болон OneDrive дээрээ хадгалагдаж байгаа файлуудыг нээж үзэж болно.

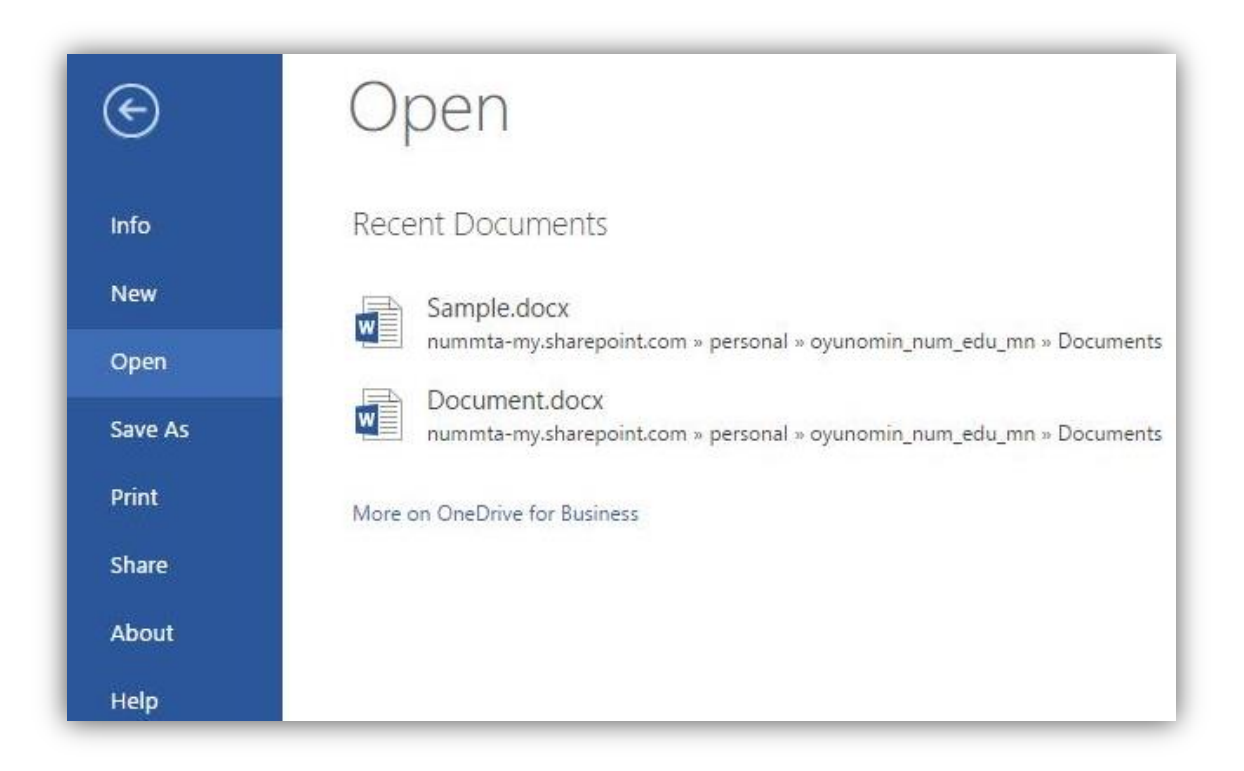

5. Доорх зурагт OneDrive дээр хадгалагдсан файлуудын жагсаалтыг харууллаа.

| Office 365                  | OneDrive                                   |                       |                    |                       |
|-----------------------------|--------------------------------------------|-----------------------|--------------------|-----------------------|
| P Search                    | OneDrive @ National University of Mongo    | lia                   |                    |                       |
| Documents                   | Documents                                  |                       |                    |                       |
| Recent                      | Documents                                  |                       |                    |                       |
| Shared with me              | Welcome to One Drive @ Mational University | uite of Manualia the  | ulass to store of  |                       |
| Followed                    | welcome to OneDrive @ National Univer      | sity of Mongolia, the | place to store, sy | nc, and share your wo |
| Site folders<br>Recycle bin | 🕀 New 🏦 Upload 💋 Sync                      | 🗘 Share 🛛 M           | ore 🗸              |                       |
| necycie oni                 | ✓ 🗋 Name                                   | Modified              | Sharing            | Modified By           |
| ∧ Groups                    | Email attachments                          | June 10               | D Only you         | 🗆 Oyunomin Baatar     |
| NU nummta                   | Shared with Everyone                       | April 6               | Shared \$          | 🗆 Oyunomin Baatar     |
|                             | DC juram 🗱 🛛 🚥                             | 3 minutes ago         | Only you           | 🗌 Oyunomin Baatar     |
| More                        | Document 🗱 🚥                               | 11 minutes ago        | Only you           | 🗆 Oyunomin Baatar     |
|                             | Document1 🗱 🚥                              | 3 minutes ago         | Only you           | 🗆 Oyunomin Baatar     |

### Файл хадгалах

6. FILE цэсний Save as хэсэгт үүсгэсэн файлаа өөрийн компьютерлуу .doc, .pdf, .odf форматаар хадгалж авах сонголтууд гарч ирнэ. Файлаа OneDrive дээрээ/online байдлаар/ хадгалахад Save товч дарах шаардлагагүй, автоматаар хадгалагдаж байдаг.

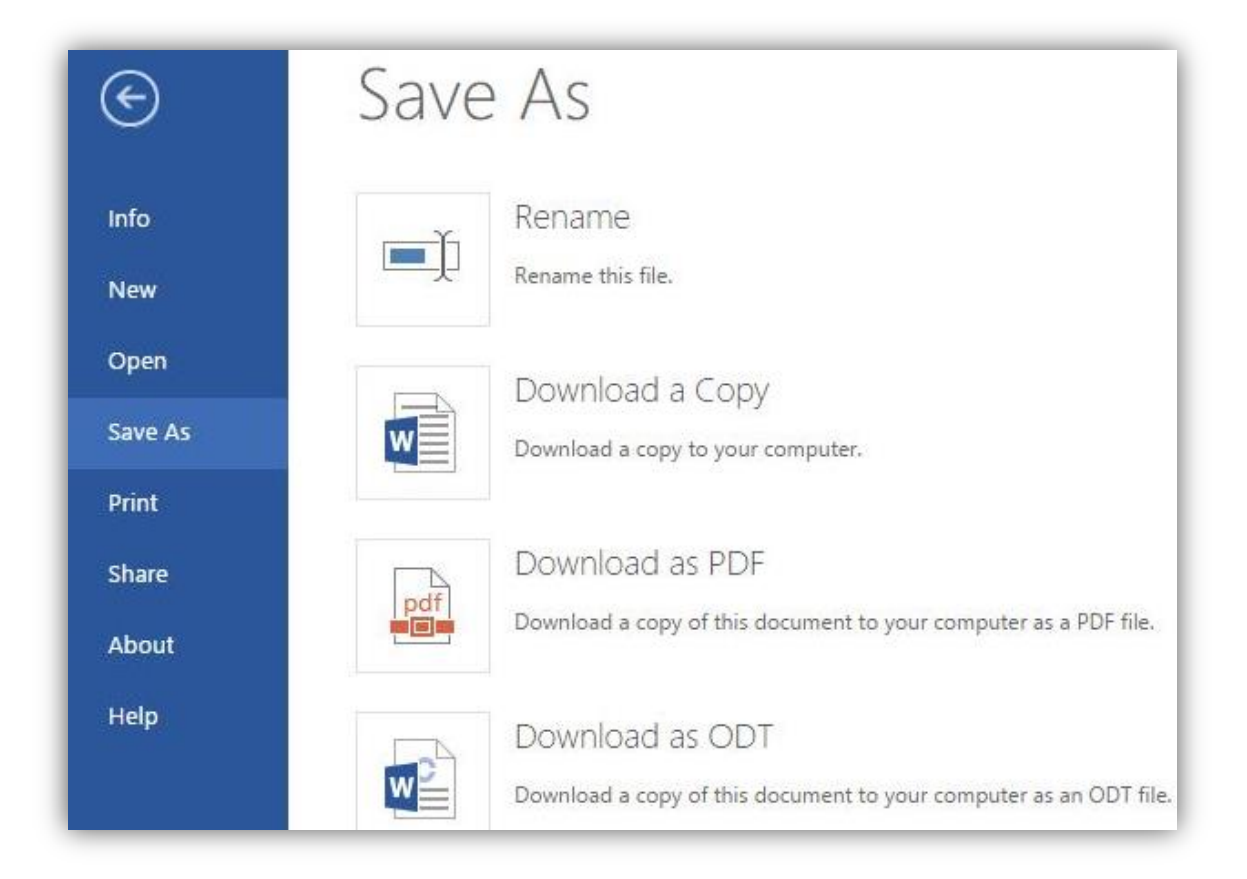

# Файл хуваалцах

7. FILE цэсний Share хэсэгт та файлаа бусад хэрэглэгчидтэй хуваалцах, нэг файл дээр хэд хэдэн хэрэглэгчидтэй зэрэг ажиллах боломжтой.

| Share 'Document1     | <sup>н</sup><br>Файлыг хуваалцах хэрэг | глэгчдийн нэр           | Файлыг үзэх эсв<br>засах эрх олгох |
|----------------------|----------------------------------------|-------------------------|------------------------------------|
| Only shared with you |                                        |                         |                                    |
| Invite people        | zol                                    |                         | Can edit 🔻                         |
| Get a link           | 201                                    |                         |                                    |
| Shared with          | Zolbayar Nomhon                        | *                       | ione of the                        |
|                      | Showing 1 result                       |                         | ional).                            |
|                      |                                        |                         |                                    |
|                      | Require sign-in<br>SHOW OPTIONS        | Файл хува<br>хэрэглэгч, | алцах<br>дэд илгээх мессеж         |